# **Configure Selective Based Workflow for Incoming Calls on Finesse**

### Contents

Introduction Prerequisites Requirements Components Used Configure Configurations CUCM Configuration MediaSense Configuration UCCX Script Configuration UCCX Script Configuration Finesse Administration Configuration Verify Scenario 1. Incoming call does record Scenario 2 Outbound call does not record Troubleshoot

### Introduction

This document describes how to configure a Finesse workflow to record inbound calls to MediaSense.

## Prerequisites

### Requirements

Cisco recommends you have the knowledge of these topics:

- Cisco Unified Contact Center Express (UCCX) with recording licenses
- Finesse
- MediaSense
- Cisco Unified Communications Manager (CUCM)

### **Components Used**

- UCCX 10.6
- CUCM 10.5
- MediaSense 11.0
- Cisco Unified CCX Editor

The information in this document was created from the devices in a specific lab environment. All of the devices used in this document started with a cleared (default) configuration. If your network is

live, ensure that you understand the potential impact of any command.

## Configure

### Configurations

#### **CUCM** Configuration

Step 1. Navigate to Device > Device Settings > SIP Profile

- Select Add New
- Provide a Name: MediaSense11
- Under SIP Options Ping: Enable OPTIONS Ping to monitor destination status for Trunks with Service Type None (Default)

| ┌SIP OPTIONS Ping                                                     |                                   |
|-----------------------------------------------------------------------|-----------------------------------|
| Enable OPTIONS Ping to monitor destination status for Trunks wi       | ith Service Type "None (Default)" |
| Ping Interval for In-state and Partially In-service Trunks (seconds)* | * 60                              |
| Ping Interval for Out-of-service crynks (seconds)*                    | 120                               |
| Ping Retry Timer (milliseconds)*                                      | 500                               |
| Ping Retry Count*                                                     | 6                                 |
|                                                                       |                                   |

Step 2. Navigate to Select Device > Trunk in the Unified CM Administration > Add New

- Trunk Type: SIP Trunk
- Device Protocol: SIP
- Select Run On All Active Unified CM Nodes radio button
- Under SIP Information Destination Address, enter MediaSense IP address with default 5060

SIP Information

| Destination                              |                          |             |                     |                  |
|------------------------------------------|--------------------------|-------------|---------------------|------------------|
| Destination Address is an SRV            |                          |             |                     |                  |
| Destination Ac                           | ldress                   | Destination | Address IPv6        | Destination Port |
| 1* 10.201.227.183                        |                          |             |                     | 5060             |
|                                          |                          |             |                     |                  |
| MTP Preferred Originating Codec $^{st}$  | 711ulaw                  | •           |                     |                  |
| BLF Presence Group*                      | Standard Presence group  | •           |                     |                  |
| SIP Trunk Security Profile*              | Non Secure SIP Trunk Pro | ofile 🔻     |                     |                  |
| Rerouting Calling Search Space           | < None >                 | ▼           |                     |                  |
| Out-Of-Dialog Refer Calling Search Space | < None >                 | ▼           |                     |                  |
| SUBSCRIBE Calling Search Space           | < None >                 | •           |                     |                  |
| SIP Profile*                             | Mediasense11             | •           | <u>View Details</u> |                  |
| DTMF Signaling Method*                   | No Preference            | •           |                     |                  |

- SIP Trunk Security Profile: Non Secure SIP Trunk Profile
- SIP Profile: MediaSense11

Step 3. Navigate to Call Routing > Route/Hunt > Route Group

- Add New
- Give it a name: MediaSense11RouteGroup

#### Add MediaSense11 to Selected Devices under Current Route Group Members

| System · Cal Routing   | <ul> <li>Media Resources</li></ul>           | App |
|------------------------|----------------------------------------------|-----|
| Route Group Configu    | ration                                       |     |
| 🔜 Save 🗙 Delete        | car Add New                                  |     |
| Route Group Inform     | ation                                        |     |
| Route Group Name*      | MediaSense11RouteGroup                       |     |
| Distribution Algorithm | Groular 🗸                                    |     |
| Route Group Member     | r Information                                |     |
| Find Devices to Add    | to Route Group                               |     |
| Device Name contains   | 4                                            |     |
| Available Devices**    | CVP A                                        | 1   |
|                        | MediaSense11                                 |     |
|                        |                                              |     |
| En alta                |                                              | 4   |
| Port(s)                | None Available                               |     |
|                        | Add to Route Group                           |     |
| -Current Route Grou    | ap Members                                   |     |
| Selected Devices (ord  | tered by priority)* MediaSense11 (All Ports) |     |
|                        |                                              |     |
|                        |                                              |     |
|                        |                                              |     |
|                        | **                                           |     |
| Removed Devices***     |                                              |     |
|                        |                                              |     |
|                        |                                              |     |
|                        | L                                            |     |
| Route Group Member     | 6                                            |     |
| MedaSense11            | <b></b>                                      |     |
|                        | -                                            |     |

#### Step 4. Navigate to Call Routing > Route/Hunt > Route List in the Unified CM Administration

- Add Name RouteListMediaSense11
- Under Route List Memeber Information > Selected Groups add: MediaSense11RouteGroup
- Select Run On All Active Unified CM Nodes radio button.

| Registration:        |                             | Registered with Cisco Unif | ied Communications |
|----------------------|-----------------------------|----------------------------|--------------------|
| Device is trusted    |                             | 10.201.227.105             |                    |
| Name*                |                             | RouteListMediaSense11      |                    |
| Description          |                             |                            |                    |
| Cisco Unified Commun | ications Manager Group*     | Default                    |                    |
| Enable this Route    | List (change effective on : | Save; no reset required)   |                    |
| Run On All Active    | Unified CM Nodes            |                            |                    |
| -Route List Member I | information                 |                            |                    |
| Selected Groups**    | MediaSense11RouteGrou       | qu                         | Add Rou            |
|                      | **                          |                            | *                  |
| Removed Groups***    |                             |                            | ÷                  |
| -Route List Details  |                             |                            |                    |
| MediaSense11Rc       | outeGroup                   |                            |                    |

Step 5. Navigate to **Call Routing > Route/Hunt > Route Pattern** 

- Add Route Pattern: 5111
- Do not include any wildcard characters when you create route patterns for the recording profile

| Route Pattern Configuration                |                             |   |
|--------------------------------------------|-----------------------------|---|
| 🔜 Save 🗙 Delete 🗈 Copy 🕂 Add               | New                         |   |
| Status                                     |                             |   |
| i Status: Ready                            |                             |   |
| Pattern Definition                         |                             |   |
| Route Pattern*                             | 5111                        |   |
| Route Partition                            | < None >                    | • |
| Description                                | MS11_RoutePattern           |   |
| Numbering Plan                             | Not Selected                | ÷ |
| Route Filter                               | < None >                    | Ŧ |
| MLPP Precedence*                           | Default                     | • |
| Apply Call Blocking Percentage             |                             |   |
| Resource Priority Namespace Network Domain | < None >                    | • |
| Route Class*                               | Default                     |   |
| Gateway/Route List*                        | RouteListMediaSense11       | • |
| Route Option                               | Route this pattern          |   |
|                                            | Block this pattern No Error | • |

Step 6. Navigate to **Device > Device Settings > Recording Profile** 

- Provide the name MediaSense11Recording Profile
- Recording Destination Address is 5111

| cisco      | For Cisco Unified Communications Solutions                                |        |    |
|------------|---------------------------------------------------------------------------|--------|----|
| System 👻   | Call Routing - Media Resources - Advanced Features - Device - Application | on 🕶 I | Us |
| Recording  | g Profile Configuration                                                   |        |    |
| Save       | X Delete Copy 🕂 Add New                                                   |        |    |
| Status —   |                                                                           |        | _  |
| i) Statu   | us: Ready                                                                 |        |    |
| Recordin   | ng Profile Information                                                    |        | _  |
| Name*      | MediaSense11Recording Profile                                             |        |    |
| Recording  | g Calling Search Space < None >                                           |        |    |
| Recording  | g Destination Address * 5111                                              |        |    |
|            |                                                                           |        | _  |
| Save       | Delete Copy Add New                                                       |        |    |
| <b>A</b> . |                                                                           |        |    |

#### Step 7. Navigate Device > Phone

- Select the phone
- Find the Built In Bridge configuration for this and select On
- Access the Directory Number Configuration page for the line to be recorded
- Recording Option: Selective Call Recording Enabled
- Recording Profile: MediaSense11Recording Profile
- Recording Media Source: Phone Preferred

Note: Step 7 needs to be completed on all agent that will be recorded.

#### Step 8. Navigate User Management > Application User

- Add New
- Provide a name: MediaSense11AXL

Tip:At this point if you dial 5111 a you hear it ring once, then you hear silence. This means you can move on to MediaSense Configuration

#### **MediaSense Configuration**

#### Step 1. Log in to Cisco MediaSense Administration

- https://FQDN/oraadmin/Welcome.do
- Navigate to Administrator > CM Configuration
- Add Callmanager to Selected AXL Service Providers and Selected Call Control Service
   Providers
- Provide the Username and Password of the application user created in CUCM

| Unified CM Confi             | guration                             |                                    |
|------------------------------|--------------------------------------|------------------------------------|
| 🔒 Save 🔾 Re                  | set 🍙 Modily Unified CM Cluster      |                                    |
|                              |                                      |                                    |
| AXL Service Provider C       | onfiguration                         |                                    |
|                              | wallable AXL Service Providers       | Selected AXL Service Providen      |
|                              |                                      | 10.201.227.185                     |
| Usemane                      | mediaterne 114/4.                    |                                    |
| <ul> <li>Password</li> </ul> |                                      |                                    |
|                              |                                      |                                    |
| Call Centrel Service Pro     | vider Configuration                  |                                    |
| Avai                         | table Call Control Service Providers | Selected Call Control Service Prov |
|                              |                                      | 10 201.227.185                     |
|                              | *                                    | *                                  |

#### Step 2. Select Tab Cisco Finesse Administration

- Enter the **Primary** Cisco Finesse Server IP or Hostname
- Enter the Secondary Cisco Finesse Server IP or Hostname

#### Step 3. Navigate to MediaSense API User Configuration

• Enter the users that access MediaSense search and manage recordings Step 4. Navigate to Incoming Call Configuration

• Add New

•

Under rule add the IP Address of CUCM and set Action to Record Audio Only

#### **UCCX Script Configuration**

Step 1. Open Cisco Unified CCX Editor application

File > New > Select the Queuing Tab > Select Simple\_Queuing

| 🍓 Templates                           |
|---------------------------------------|
| General IVR Queuing VRU Voice Browser |
| Remote_Monitoring                     |
|                                       |
|                                       |
|                                       |
|                                       |
|                                       |

#### Step 2. Create a variable called Calltype

- Type: String
- Name: Calltype

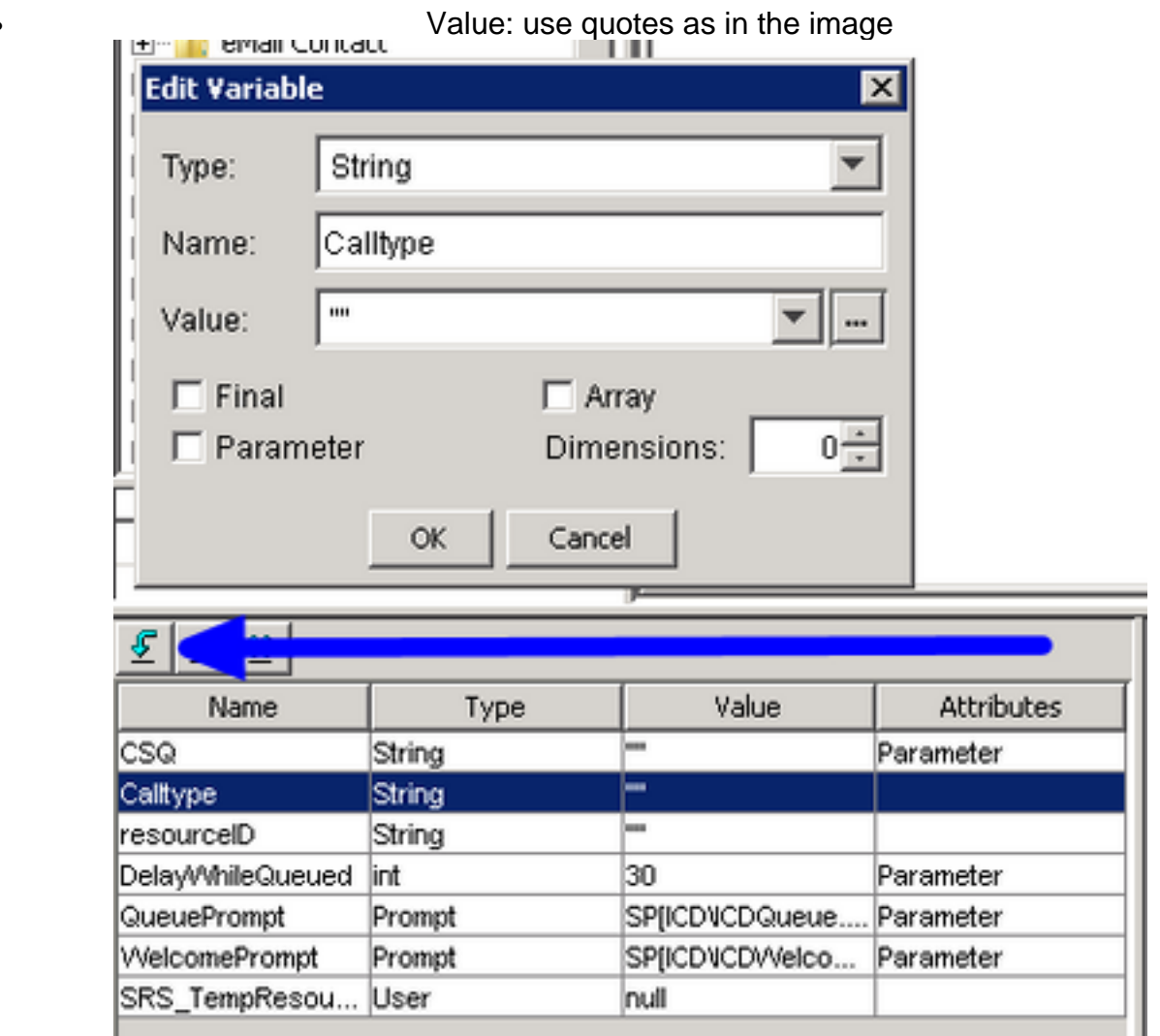

#### Step 3. Add Set under the Accept Step

- Set can be found under General tab
- Variable: Calltype
- •

|         | Value: incoming                                                                                                    |
|---------|----------------------------------------------------------------------------------------------------|
| 诸 C:\Us | ers\administrator\Documents\UCCX Custom Scripts\RecordIncomingCal                                                                            |
|         | * Simple Queuing Template */<br>tart<br>ccept (Triggering Contact)<br>et Callype = "incoming"                                                |
| Set - ( | C:\Users\administrator\Documents\UCCX Custom Scripts\RecordI X<br>General<br>Variable: Calltype<br>Value: "incoming"<br>OK Apply Cancel Help |

#### Step 4. Add Set Enterprise Call Info step under the Set Calltype = incoming

- The Set Enterprise Call Info can be found under the Call Contact tab
- Right click on Set Enterprise Call Info > Properties
- Values: Calltype

100

- Name: Call.PeripheralVariable1
- Tokens: Leave as ALL

| 🜏 Set E | Contract (*<br>Contract of the set of the set o | Triggering Contact)<br>(pe = "incoming"<br>(prise Call Info (Triggering Con<br>all Info - C:\Users\administric) | itact) Variables Used:Calitype | ripts\RecordIncoming |
|---------|----------------------------------------------------------------------------------------------------|----------------------------------------------------------------------------------------------------|--------------------------------|----------------------|
|         | General   E<br>Contact:                                                                                                    | xpanded Call Variables  <br> Triggering Contact                                                                 |                                |                      |
|         | Fields:                                                                                                    | Values                                                                                                    | Names                          | Tokens               |
|         |                                                                                                    | Califype                                                                                                    | Call.PeripheralVariable1       | All                  |

Step 5. The overall demo script looks like this:

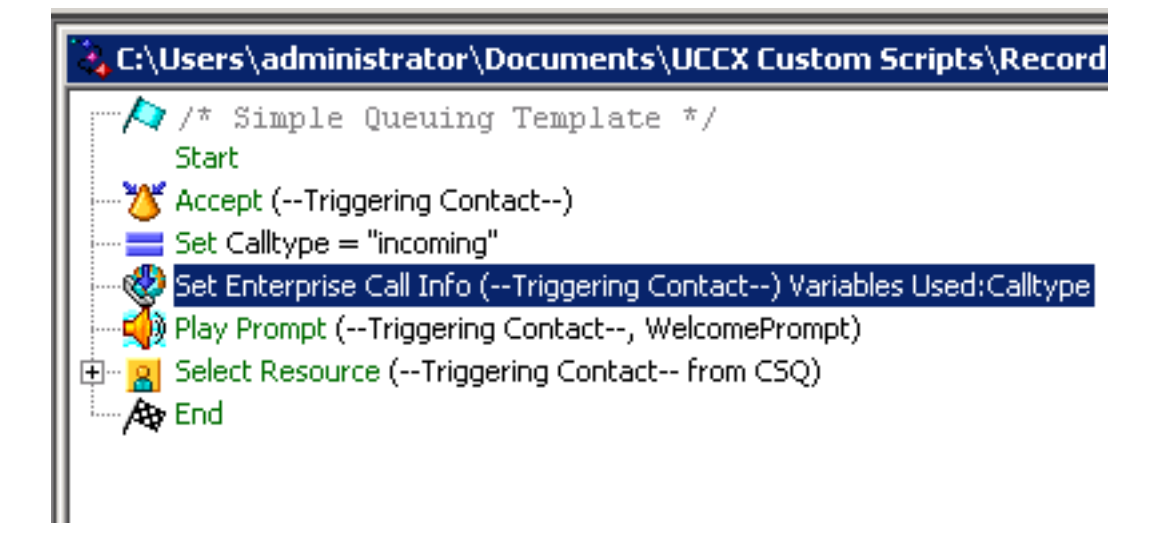

#### **Finesse Administration Configuration**

Step 1. **Navigate to Finesse Administration**: https://FQDN or IP address:8445/cfadmin/container/?locale=en\_US

#### Step 2. Navigate to Call Variables Tab.

- Under Call Body Left-Hand Column Layout set Display name to equal Calltype. Set the variable to equal callVariable1.
- Ensure callVariable1 is only assigned once and that must be to Calltype

| Display Name             | Variable        |            |
|--------------------------|-----------------|------------|
| Call Variable 5          | callVariable5   | •          |
| Call Body Left-Hand Colu | nn Layout       |            |
| Display Name             | Variable        | Delete?    |
| BA AccountNumber         | BAAccountNumber | <b>•</b> × |
| BA Campaign              | BACampaign      | <b>×</b> × |
| Calltype 🥿               | callVariable1   | <b>×</b> × |
| Call Variable 2          | callVariable2   | <b>X</b>   |
|                          |                 |            |

#### Step 3. Navigate to the Workflows tab

- Under the Manage Workflow Actions select New
- Add the following parameters seen in the below image.
- URL must be equal

/finesse/api/Dialog/\${dialogId}

#### • Body must have this code:

| <dialog></dialog>                                      |
|--------------------------------------------------------|
| <requestedaction>START_RECORDING</requestedaction>     |
| <targetmediaaddress>\${extension}</targetmediaaddress> |
|                                                        |
|                                                        |

| Name                                                   | Start Recording Action                                                                                                    |  |  |  |  |
|--------------------------------------------------------|----------------------------------------------------------------------------------------------------|--|--|--|--|
| Туре                                                   | HTTP Request                                                                                                    |  |  |  |  |
| Handled by                                             | Finesse Desktop                                                                                                    |  |  |  |  |
| Method                                                 | PUT                                                                                                    |  |  |  |  |
| Location                                               | Finesse                                                                                                    |  |  |  |  |
| Content Type                                           | application/uml                                                                                                    |  |  |  |  |
| URL                                                    | /finesse/api/Dialog/ dialogIdX                                                                                                    |  |  |  |  |
| Body                                                   | <dialog></dialog>                                                                                                    |  |  |  |  |
|                                                        | <requestedaction>START_RECORDING</requestedaction><br><targetmediaaddress> extension <b>X</b> </targetmediaaddress><br>                                                    |  |  |  |  |
| Preview                                                | <requestedaction>START_RECORDING</requestedaction><br><targetmediaaddress> extension <b>X</b> </targetmediaaddress><br>                                                    |  |  |  |  |
| Preview<br>Sample Data<br>dialogId                     | <requestedaction>START_RECORDING</requestedaction><br><targetmediaaddress> extension <b>X</b> </targetmediaaddress><br>                                                    |  |  |  |  |
| Preview<br>Sample Data<br>dialogid<br>extension        | <requestedaction>START_RECORDING</requestedaction> <targetmediaaddress> extension#</targetmediaaddress>                                                                    |  |  |  |  |
| Preview<br>Sample Data<br>dialogId<br>extension<br>URL | <requestedaction>START_RECORDING</requestedaction> <targetmediaaddress> extension //targetMediaAddress&gt;  http://localhost.8082/finesse/api/Dialog/</targetmediaaddress> |  |  |  |  |

#### Step 4. Navigate to the Workflows Tab

- Under Manage Workflows select New
- When to perform Actions needs to equal When a Call is answered
- How to apply Conditions needs to equal If all Conditions are met
- Here callVariable1 + Is equal to + incoming
- Select the workflow you created under Manage workflow Actions

| Edit Workflow                            |                                                                     |  |  |  |
|------------------------------------------|---------------------------------------------------------------------|--|--|--|
| Name                                     | MSrecordings<br>Selective recording Only records agents when logged |  |  |  |
| Description                              |                                                                     |  |  |  |
| When to perform Actions                  | When a Call is answered                                             |  |  |  |
| How to apply Conditions<br>callVariable1 | If all Conditions are met 💌                                         |  |  |  |
| Ordered List of Actio                    | Q Add                                                               |  |  |  |
| Name                                     | Туре                                                                |  |  |  |
| Start Recording Action                   | HTTP REQUEST X                                                      |  |  |  |

#### Step 5. Navigate to Team Resources tab

- · Select the team that needs to only record inbound calls and not outbound calls
- · Select the Workflows tab
- Add the workflow created in step 4

| Resources for   | Helpdesk Team                                          |                             |                          |           |
|-----------------|--------------------------------------------------------|-----------------------------|--------------------------|-----------|
| Desktop Layout  | Phone Books Reason Codes (                             | iot Ready) Reason Codes (Si | ign Out) Wrap-Up Reasons | Workflows |
| List of Workflo | ws                                                     | Q, Add                      |                          |           |
| Name            | Description                                            |                             |                          |           |
| MSrecordings    | Selective recording Only record<br>logged into finesse | s agents when               |                          |           |
|                 |                                                        | Ť                           |                          |           |
|                 |                                                        | 4                           |                          |           |

## Verify

- Agent user: kev7
- Agent extension: 5007
- CTI rout point: 8460
- Non agent extensionI DN: 9000

#### Scenario 1. Incoming call does record

Phone 9000 dials CTI route Point 8460 > Agent 7 with extension 5007 answers the call. Because the call came via the script and Calltype equals incoming the MSrecordings workflow initiates and MediaSense records the call.

1. The image shows the Calltype is equal to incoming

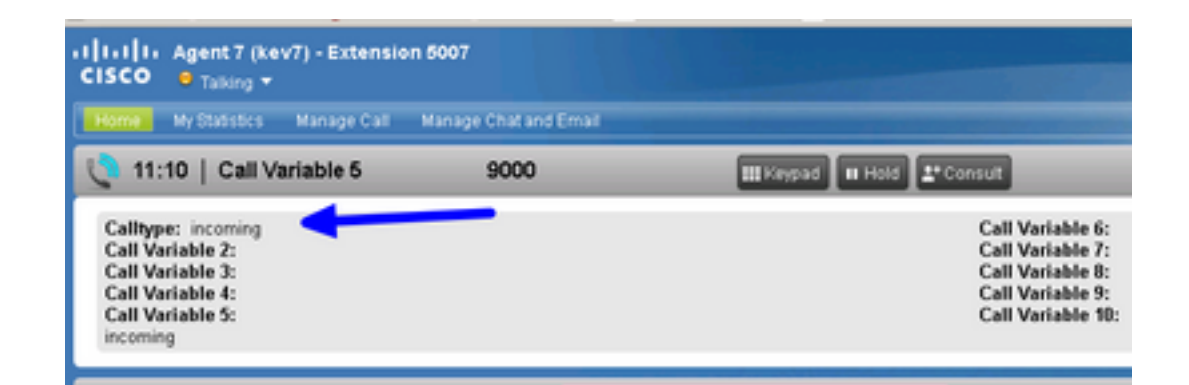

2. Active recording in MediaSense shows the call currently recorded

| ababa<br>cisco | MediaSense Search and Play        |   | Recent Calls | Active Calls | Anthree Calls |
|----------------|-----------------------------------|---|--------------|--------------|---------------|
|                |                                   |   |              |              |               |
| Q. Search R    | lecording by Participants or Tags | • | Seatch       |              |               |
| Search Results | es of 11/25/2016, 16:01 GWT-06:00 |   |              |              |               |
| 00             | 27c1589d7eb5e41                   |   |              |              |               |

#### Scenario 2 Outbound call does not record

Outbound call from agent kev7 is not record. This is only true if agents do not call the CTI Route point 8460.

1. Agent kev7 with extension 5007 calls DN 9000 directly

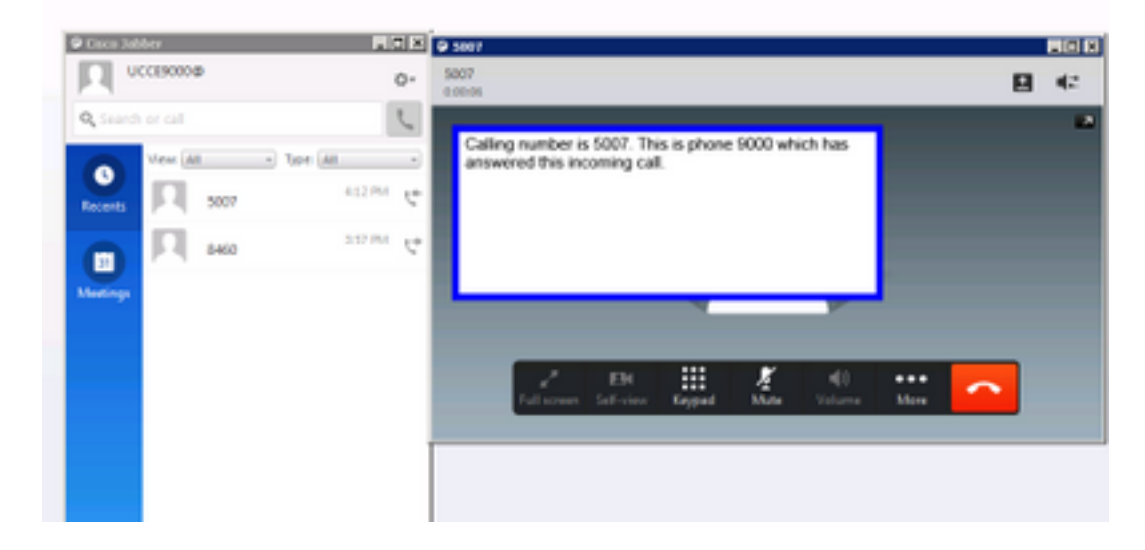

2. "Active calls" In MediaSense is blank

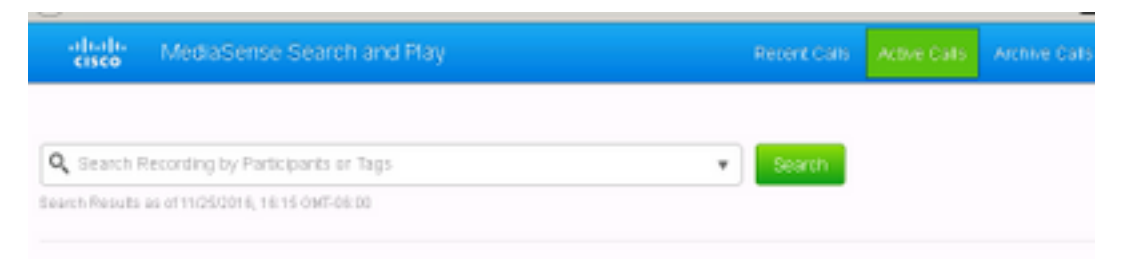

## Troubleshoot

- 1. Activate persistent Logging.
  - Navigate to: https://FQDN:8445/desktop/locallog
  - Select Sign In With Persistent Logging
  - Reproduce the incoming or outgoing call.
  - Enter https://FQDN:8445/desktop/locallog again.
  - Use the persistent desktop logs to search for the workflow that is created.
  - If early offer SIP INVITES are used, you can see this **ERROR: Zero Size Tracks** on recordings in the Search and Play page. Disable Early Offer support for voice and video calls in SIP profile on CUCM to resolve this issue.